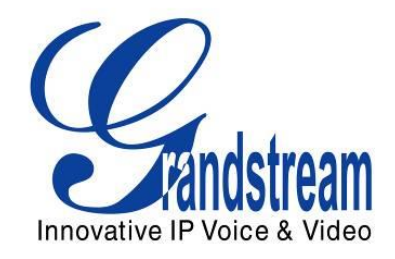

# Grandstream Networks, Inc.

## How to Integrate UCM6100 with Microsoft Lync<sup>®</sup> Server

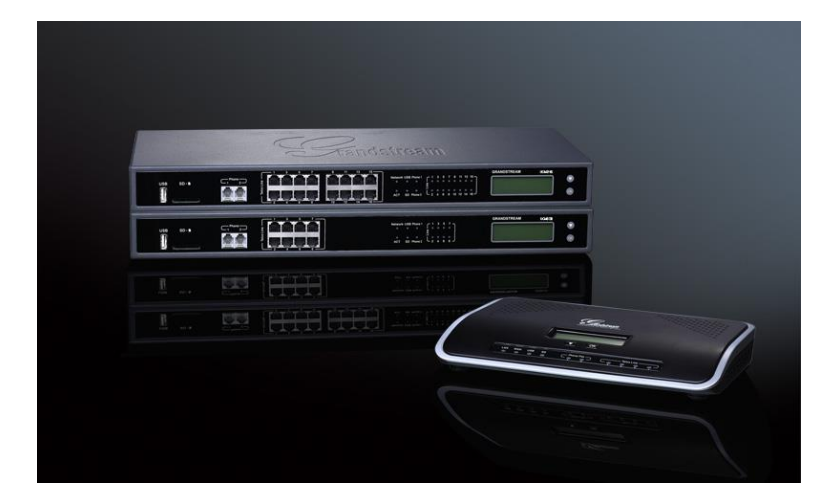

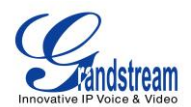

### Index

#### **Table of Contents**

| OVERVIEW                                                          | 3  |
|-------------------------------------------------------------------|----|
| UCM6100 CONFIGURATION                                             | 4  |
| STEP 1: CREATE SIP PEER TRUNK                                     | 4  |
| STEP 2: CONFIGURE OUTBOUND RULE                                   | 6  |
| STEP 3: CONFIGURE INBOUND RULE                                    | 7  |
| MICROSOFT LYNC <sup>®</sup> CONFIGURATION                         | 9  |
| STEP 1: CREATE NEW PSTN GATEWAY                                   | 9  |
| STEP 2: CONFIGURE DIAL PLAN ON MICROSOFT LYNC <sup>®</sup> SERVER | 13 |
| STEP 3: CONFIGURE VOICE POLICY ON MICROSOFT LYNC® SERVER          | 15 |
|                                                                   | 22 |

### MAKING CALLS ON UCM6100 AND MICROSOFT LYNC<sup>®</sup> SERVER ..... 22

| CASE 1: CALL BETWEEN UCM6100 EXTENSION AND LYNC CLIENT        | 23 |
|---------------------------------------------------------------|----|
| CASE 2: CALL FORWARDING TO LYNC CLIENT FROM UCM6100 EXTENSION | 23 |
| CASE 3: FOLLOW ME TO LYNC CLIENT FROM UCM6100 EXTENSION       | 23 |
| CASE 4: DIAL TO LYNC CLIENT FROM UCM6100 ANALOG TRUNK         | 24 |

### Table of Figures

| Figure 1: Create New SIP Trunk on the UCM6100                    | 4  |
|------------------------------------------------------------------|----|
| Figure 2: Create Peer SIP Trunk                                  | 4  |
| Figure 3: VoIP Trunks Web Page                                   | 5  |
| Figure 4: Edit Peer SIP Trunk                                    | 5  |
| Figure 5: Create New Outbound Rule                               | 6  |
| Figure 6: Create New Outbound Rule                               | 6  |
| Figure 7: Create New Inbound Rule                                | 7  |
| Figure 8: Edit Inbound Rule                                      | 8  |
| Figure 9: Open Microsoft Lync <sup>®</sup> 2013 Topology Builder | 9  |
| Figure 10: PSTN Gateway under Lync Server                        | 10 |
| Figure 11: Create New IP/PSTN Gateway                            | 10 |
| Figure 12: Define the PSTN Gateway FQDN                          | 11 |
| Figure 13: Define the IP Address                                 | 11 |
| Figure 14: Define the Root Trunk                                 | 12 |
| Figure 15: Select Publish Topology                               | 12 |
| Figure 16: Publish Topology Process                              | 13 |

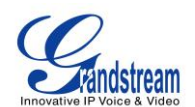

| Figure 17: Publish Topology Finished                                        | 13 |
|-----------------------------------------------------------------------------|----|
| Figure 18: Voice Routing->Dial Plan                                         | 14 |
| Figure 19: Edit Dial Plan – Global                                          | 14 |
| Figure 20: Create New Normalization Rule                                    | 15 |
| Figure 21: Voice Routing->Voice Policy                                      |    |
| Figure 22: Edit Voice Policy - Global                                       |    |
| Figure 23: Edit Voice Policy - Global                                       | 17 |
| Figure 24: Create a New Voice Route                                         |    |
| Figure 25: Select the UCM6100 Trunk as the Associated Trunk                 | 19 |
| Figure 26: Associated Trunk Added                                           | 20 |
| Figure 27: Commit All Configurations                                        | 21 |
| Figure 28: UCM6100 Integration with Microsoft Lync <sup>®</sup> Server 2013 | 22 |
| Figure 29: Follow Me Configuration on UCM6100                               | 23 |
|                                                                             |    |

This document is subject to change without notice. The latest electronic version of this document is available for download here:

http://www.grandstream.com/support

Reproduction or transmittal of the entire or any part, in any form or by any means, electronic or print, for any purpose without the express written permission of Grandstream Networks, Inc. is not permitted.

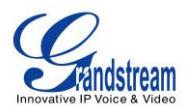

### **OVERVIEW**

The UCM6100 and Microsoft Lync<sup>®</sup> server can be connected using SIP peer trunk to achieve integration for better and more effective enterprise communication. This document introduces how to configure the UCM6100 and Microsoft Lync<sup>®</sup> server to implement the integration.

The following equipment and services are required in order to set up the UCM6100 with Microsoft Lync<sup>®</sup> as described in this document.

- A properly installed and deployed Microsoft Lync<sup>®</sup> server
   The configuration presented in this document is based on Microsoft Lync<sup>®</sup> server 2013. The instruction is similar if the user has Microsoft Lync<sup>®</sup> 2010 instead. Before starting to peer Microsoft Lync<sup>®</sup> server with the UCM6100, please ensure the Microsoft Lync<sup>®</sup> server is properly configured and working for all the Lync<sup>®</sup> clients in the environment to be deployed.
- UCM6100 with firmware version 1.0.7.11 is up and running Before starting to peer Microsoft Lync<sup>®</sup> server with the UCM6100, please ensure the UCM6100 is upgraded to the latest firmware version. Here is the firmware link: <u>http://www.grandstream.com/support/firmware</u>

The UCM6100 also needs to be properly configured and working for the registered extensions in the environment to be deployed.

• Functional network environment where the UCM6100 and Microsoft Lync<sup>®</sup> server are connected Please ensure network connectivity between the two devices and port availability on the devices as well as firewall settings.

The Microsoft Lync<sup>®</sup> server and the UCM6100 can be located on the Internet or corporate Intranet. The configuration presented in this document applies to devices that are located on public network and the SIP trunk is over public Internet connection. Also, TCP is used as transport protocol for SIP signaling using port 5060.

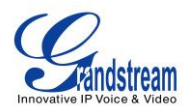

### **UCM6100 CONFIGURATION**

### **STEP 1: CREATE SIP PEER TRUNK**

• Go to web UI->PBX->Basic Call/Call Routes->VoIP Trunks, click on "Create New SIP Trunk".

| Ennovative IP Voice & Video | Status <u>PBX</u> Settings Maintenance    |
|-----------------------------|-------------------------------------------|
|                             | PBX >> Basic/Call Routes >> VoIP Trunks 🖸 |
| Basic/Call Routes           | VoIP Trunks                               |
| - Extensions                |                                           |
| - Analog Trunks             | Create New SIP Trunk Create New IAX Trunk |
| - VolP Trunks               | Dravider Name (A) Technology Tune         |

Figure 1: Create New SIP Trunk on the UCM6100

- In the "Create New SIP Trunk" dialog, configure the following:
  - > Type: Select "**Peer SIP Trunk**"
  - > Provider Name: Enter a name to identify this SIP trunk in the UCM6100
  - > Host Name: Enter the IP address of the Lync Server to be peered with

| Cre        | ate New SIP Trunk   |                                                | x |
|------------|---------------------|------------------------------------------------|---|
|            |                     | More details will be shown when editing trunk. |   |
|            | Туре:               | Peer SIP Trunk                                 |   |
| 6          | Provider Name:      | MSLync                                         |   |
| <b>i</b>   | Host Name:          | Lync Server IP Address                         |   |
| i          | Keep Trunk CID:     |                                                |   |
| <b>(</b> ) | Disable This Trunk: |                                                |   |
| (j)        | TEL URI:            | Disabled •                                     |   |
| i          | Auto Record:        | No 🔻                                           |   |
|            |                     | Cancel Save                                    |   |

Figure 2: Create Peer SIP Trunk

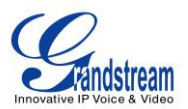

Click on "Save" to create the peer SIP trunk.

• The newly created SIP trunk will appear in the VoIP trunk web page. Click on icon 🗾 to further

| configure the            | SIP trunk.           |      |              |          |            |
|--------------------------|----------------------|------|--------------|----------|------------|
| PBX >> Basic/Call Routes | >> VolP Trunks 🖸     |      |              |          |            |
| VoIP Trunks              |                      |      |              |          |            |
| Create New SIP Trunk     | Create New IAX Trunk |      |              |          | View: 10 💌 |
| Provider Name ⊘          | Technology           | Туре | Hostname/IP  | Username | Options    |
| MSLync                   | SIP                  | peer | 96.31.248.21 |          | 📈 តា 🛋 🟛   |

Figure 3: VoIP Trunks Web Page

- In the dialog to edit the SIP trunk, configure the following:
  - > Transport: Select "TCP Only"
  - Enable Qualify: enable this so that the UCM6100 can monitor the connectivity status with the Microsoft Lync<sup>®</sup> server in status page

| Edit SIP Trunk: MSLync |                                  |
|------------------------|----------------------------------|
| Provider Name          | MSLync                           |
| (i) Host Name          | 96.31.248.21                     |
| (j) Transport          | TCP Only                         |
| (i) Keep Trunk CID     |                                  |
| (j) Disable This Trunk |                                  |
| (j) TEL URI            | Disabled •                       |
| (i) Caller ID          |                                  |
| CallerID Name          |                                  |
| (j) Codec Preference   | Available Codecs Selected Codecs |
| (j) Auto Record        | No                               |
| (i) DID Mode           | Request-line •                   |
| (i) DTMF Mode          | Default 🔻                        |
| (i) Enable Qualify     |                                  |
| (i) Qualify Timeout    | 1000                             |
| Qualify Frequency      | 60                               |

Figure 4: Edit Peer SIP Trunk

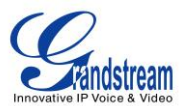

Click on "Save" on the bottom of the dialog.

• Click on "Apply Changes" on the upper right of the web UI. Now the SIP peer trunk is successfully configured.

#### **STEP 2: CONFIGURE OUTBOUND RULE**

• Go to web UI->PBX->Basic/Call Routes->Outbound Routes, click on "Create New Outbound Rule".

| Forevalue IP Voice & Video | Status PB                                                                  | X Settings                                                       | Maintenance                                                                                     |                                                                                                    | English ▼   Logout<br>2014-09-22 15:47 UTC-04:00                                                                  |
|----------------------------|----------------------------------------------------------------------------|------------------------------------------------------------------|-------------------------------------------------------------------------------------------------|----------------------------------------------------------------------------------------------------|----------------------------------------------------------------------------------------------------|
|                            | PBX >> Basic/Call Routes >                                                 | > Outbound Routes                                                | 6                                                                                               |                                                                                                    |                                                                                                    |
| Basic/Call Routes          | Outbound Routes                                                            |                                                                  |                                                                                                 |                                                                                                    |                                                                                                    |
| - Extensions               |                                                                            |                                                                  |                                                                                                 |                                                                                                    |                                                                                                    |
| - Analog Trunks            | Create New Outbound Rule                                                   | e                                                                |                                                                                                 |                                                                                                    |                                                                                                    |
| - VolP Trunks              | An outgoing calling rule associates<br>FXO port while 'long distance' allo | s an extension pattern with a<br>ws 10-digit dialed through a lo | trunk used to dial the pattern. This allows di<br>ow-cost SIP trunk. A failover trunk can be se | ifferent patterns to be dialed through different trun<br>et up to be used when the primary trunk fails. Not | Iks. For example, 'local' allows 7-digit dialed through<br>e: This panel only manages individual outgoing calling |
| - SLA Station              | rules.                                                                     |                                                                  |                                                                                                 |                                                                                                    | View: 10 -                                                                                                    |
| - Outbound Routes          | Sequence 🔿                                                                 | Outhound Rule Name                                               | a Dattern                                                                                       | Drivilere Level                                                                                             | Ontions                                                                                                    |
| - Inbound Routes           | Sequence 🕓                                                                 |                                                                  | Pattern                                                                                         | Filvinge Level                                                                                              | Optiona                                                                                                    |

Figure 5: Create New Outbound Rule

• In the dialog to create new outbound rule, configure the following:

| Create New Outbound Rule                                   |                             |                                                              |
|------------------------------------------------------------|-----------------------------|--------------------------------------------------------------|
| Galling Rule Name:                                         | Outbound                    |                                                              |
| (i) Pattern:                                               | 1xxx                        |                                                              |
| i) Password:                                               |                             | •                                                            |
| Call Duration Limit:                                       |                             |                                                              |
| Privilege Level:                                           | Internal  V security risks. | Narning: Setting privilege level at 'Internal' has potential |
| <ul> <li>Enable Filter on Source Caller<br/>ID:</li> </ul> |                             |                                                              |
| Send this call through trunk                               |                             |                                                              |
| Use Trunk:                                                 | SIP Trunks MSLync 🔻         |                                                              |
| <ol> <li>Strip:</li> </ol>                                 |                             |                                                              |
| Prepend:                                                   |                             |                                                              |
| (i) Use Failover Trunk:                                    |                             |                                                              |
| Frunks S                                                   | trip Prepend                | 1 Options                                                    |
|                                                            | Click to add                | failover trunk                                               |
|                                                            | Cancel                      | Save                                                         |

Figure 6: Create New Outbound Rule

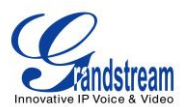

- > Calling Rule Name: Enter the outbound rule name to identify it in the UCM6100
- Pattern: The Microsoft Lync<sup>®</sup> server already has extensions 1xxx configured. Therefore, configure 1xxx here as the pattern to dial out from the UCM6100 extensions
- Use Trunk: Select the SIP peer trunk created in step 1 as the trunk to be used for the outbound rule

Click on "Save" on the bottom of the dialog.

• Click on "Apply Changes" on the upper right of the web UI. Now the outbound rule is successfully configured on the UCM6100.

### **STEP 3: CONFIGURE INBOUND RULE**

• Go to web UI->PBX->Basic/Call Routes->Inbound Routes, select the SIP trunk created in step 1 and click on "Create New Inbound Rule".

| Encountive IP Voice & Vindee | Status            | PBX             | Settings       | Maintenanc | e    |
|------------------------------|-------------------|-----------------|----------------|------------|------|
|                              | PBX >> Basic/Call | Routes >> Inbo  | ound Routes    |            |      |
| Basic/Call Routes            | Inbound Routes    |                 |                |            |      |
| - Extensions                 |                   |                 |                |            |      |
| - Analog Trunks              | Create New Inbo   | ound Rule       | Blacklist      |            |      |
| - VoIP Trunks                | Trunks SIF        | PTrunks MSLync  | •              |            |      |
| - SLA Station                |                   |                 |                |            |      |
| - Outbound Routes            | Pattern C         | allerID Pattern | Time Condition | Time       | Туре |
| - Inbound Routes             | _x.               | No Limit        | None           |            | -    |

Figure 7: Create New Inbound Rule

- In the dialog to create inbound rule, configure the following:
  - > Trunks: Make sure the SIP trunk created in the step 1 is selected
  - > DID Pattern: Enter "x." to allow any digit
  - Default Destination: Select "By DID"
  - DID Destination: Select "Extension" and other destinations you would like to have the Lync client to reach when calling into the UCM6100

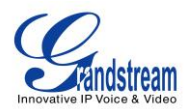

| Create New Inbound                   | Rule                                        |
|--------------------------------------|---------------------------------------------|
| (i) Trunks:                          | SIP Trunks MSLync 🔹                         |
| <ul> <li>DID Pattern:</li> </ul>     | X/                                          |
| Privilege Level:                     | Internal v                                  |
| (i) Default Destination:             | By DID 🔹                                    |
| Strip:                               |                                             |
| Prepend Trunk Name:                  |                                             |
| i Dial Trunk:                        |                                             |
| <ol> <li>DID Destination:</li> </ol> | Extension Conference Call Queue Ring Group  |
|                                      | Paging/Intercom Groups IVR Voicemail Groups |
|                                      | Fax Extension Dial By Name All              |
| Alert-Info:                          | None 🔹                                      |
| Time Condition                       |                                             |
| (i) Time Condition:                  | None v                                      |
|                                      | Cancel                                      |

Figure 8: Edit Inbound Rule

Click on "Save" on the bottom of the dialog.

• Click on "Apply Changes" on the upper right of the web UI. Now the inbound rule is successfully configured.

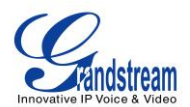

### **MICROSOFT LYNC® CONFIGURATION**

### **STEP 1: CREATE NEW PSTN GATEWAY**

• Open Microsoft Lync<sup>®</sup> 2013 Topology Builder. Download or open a topology.

| 18               | Lync Server 2013, Topology Builder                                                                                                    | _ 🗆 X |
|------------------|----------------------------------------------------------------------------------------------------|-------|
| File Action Help | Define a new deployment from the Actions pane                                                                                                    |       |
|                  | <ul> <li>Copology Builder</li> <li>Welcome to Topology Builder. Select the source of the Lync Server topology document.</li> <li>Download Topology from existing deployment<br/>Retrieve a copy of the current topology from the Central Management store and save it as a local file. Use this option if you are editing an existing deployment.</li> <li>Open Topology from a local file<br/>Open an existing Topology Builder file. Use this option if you have work in progress.</li> <li>New Topology<br/>Create a blank topology and save it to a local file. Use this option for defining new deployments from scratch.</li> <li>Help</li> </ul> |       |

Figure 9: Open Microsoft Lync<sup>®</sup> 2013 Topology Builder

• Find the folder "PSTN Gateway" under Lync Server directory "Shared Components".

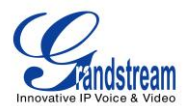

| 20                                                                                                    | Lync Server 2013, Topology Builder                          |  |  |  |
|----------------------------------------------------------------------------------------------------|-------------------------------------------------------------|--|--|--|
| File Action Help                                                                                                    | File Action Help                                            |  |  |  |
| <ul> <li>Lync Server</li> <li>LabSite1</li> <li>Lync Server 2010</li> <li>Lync Server 2013</li> <li>Shared Components</li> <li>SQL Server stores</li> <li>File stores</li> <li>File stores</li> <li>Office Web Apps Servers</li> <li>Branch sites</li> </ul> | The properties for this item are not available for editing. |  |  |  |

Figure 10: PSTN Gateway under Lync Server

• Right click on "PSTN gateways" and select "New IP/PSTN gateway..." to create a new IP/PSTN gateway.

| 140 (A)                                                                                                    | Lync Server 2013, Topology Builder                          | _ 🗆 X |
|----------------------------------------------------------------------------------------------------|-------------------------------------------------------------|-------|
| File Action Help                                                                                                    |                                                             |       |
| Lync Server     Lync Server 2010     Lync Server 2013     Shared Components     SQL Server stores     SQL Server stores     New IP/PSTN Gateway     Topology     Bray Help | The properties for this item are not available for editing. |       |

Figure 11: Create New IP/PSTN Gateway

• The setup wizard for the IP/PSTN Gateway will guide you to configure it step by step. Firstly configure the FQDN as the UCM6100 IP address or the domain name. Then click on "Next".

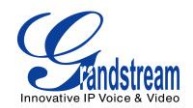

| 26                                                                  | Lync Server 2013, Topology Builder                                             | _ 🗆 X |
|---------------------------------------------------------------------|--------------------------------------------------------------------------------|-------|
| File Action Help                                                    |                                                                                |       |
| ▲ Lync Server                                                       | Define New IP/PSTN Gateway                                                     |       |
| Lauster     Lync Serve     Lync Serve     Lync Serve     Lync Serve | Define the PSTN Gateway FQDN                                                   |       |
| <ul> <li>SQL Se</li> <li>File sto</li> </ul>                        | Define the fully qualified domain name (FQDN) for the PSTN gateway.<br>FQDN: * |       |
| <ul> <li>PSIN g</li> <li>Trunks</li> <li>Office V</li> </ul>        | UCMIP_ADDRESS                                                                  |       |
| 📜 Branch site                                                       |                                                                                |       |
|                                                                     |                                                                                |       |
|                                                                     |                                                                                |       |
|                                                                     |                                                                                |       |
|                                                                     | Help Back Next Cancel                                                          |       |

Figure 12: Define the PSTN Gateway FQDN

• Leave the configuration as default in "Define the IP Address" dialog. Click on "Next".

| 16             | Define New IP/PSTN Gateway                                                                                             | x |
|----------------|----------------------------------------------------------------------------------------------------|---|
| 5              | Define the IP address                                                                                                  |   |
| ● Er<br>@<br>○ | able IPv4<br>) Use all configured IP addresses.<br>) Limit service usage to selected IP addresses.<br>PSTN IP address: |   |
| O Er<br>@      | able IPv6<br>) Use all configured IP addresses.<br>) Limit service usage to selected IP addresses.                     |   |
|                | PSTN IP address:                                                                                                    |   |
| He             | Back Next Cancel                                                                                                    |   |

Figure 13: Define the IP Address

• Define the root trunk. Configure the trunk as followings:

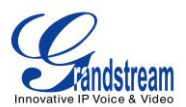

- Listening port for IP/PSTN gateway: 5060
- > SIP Transport Protocol: TCP

| 14                                                                    | Lync Server 2013, Topology Builder                                       | _ □ | x |
|-----------------------------------------------------------------------|--------------------------------------------------------------------------|-----|---|
| File Action Help                                                      |                                                                          |     |   |
| ▲ Lync Server ▲ □ LabSite1                                            | Define New IP/PSTN Gateway                                               |     |   |
| <ul> <li>Lync Serve</li> <li>Lync Serve</li> <li>Shared Co</li> </ul> | Define the root trunk                                                    |     |   |
| <ul> <li>SQL Se</li> <li>File sto</li> <li>PSTN q</li> </ul>          | Trunk name: * trunkname                                                  |     |   |
| <ul> <li>Trunks</li> <li>Office V</li> <li>Rranch site</li> </ul>     | Listening port for IP/PSTN gateway: * 5060                               |     |   |
|                                                                       | SIP Transport Protocol:<br>TCP                                           |     |   |
|                                                                       | Associated Mediation Server:<br>GSLync2k13.GSLA.grandstream.com LabSite1 |     |   |
|                                                                       | Associated Mediation Server port: * 5060                                 |     |   |
|                                                                       | Help Back Finish Cancel                                                  |     |   |

#### Figure 14: Define the Root Trunk

Click on "Finish".

Now, right click on "Lync Server" and select "Publish Topology..." to update the existing topology with the new PSTN gateway configurations.

| ò    |          |                                  | Lync Server 2013, To             | pology Builder       |
|------|----------|----------------------------------|----------------------------------|----------------------|
| File | Action   | Help                             |                                  |                      |
| ⊿ [  | کے Lyn 👌 |                                  |                                  |                      |
| ⊿    | T.       | New Central Site                 |                                  |                      |
|      |          | Edit Properties                  |                                  |                      |
|      | Þ        | New Topology                     |                                  | GSLA.grandstream.co  |
|      | ⊿        | Open Topology                    |                                  | Not configured       |
|      |          | Download Topology                |                                  |                      |
|      |          | Save a copy of Topology As       |                                  |                      |
|      |          | Publish Topology                 |                                  |                      |
|      | 1        | Install Database                 |                                  |                      |
|      |          | Merge Office Communications Serv | e Publish topology to the Centra | al Management store. |
|      |          | Remove Deployment                |                                  | 🗸 https://           |
|      |          | Help                             |                                  | dialin.GSLA.         |
|      |          |                                  | Meeting URLs:                    | Active S             |

Figure 15: Select Publish Topology

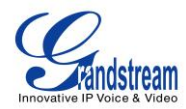

|                                                                                                    | Lync Server 2013, Topology Builder                                                                                                    | _ 🗆 X                          |
|----------------------------------------------------------------------------------------------------|----------------------------------------------------------------------------------------------------|--------------------------------|
| File Action Help                                                                                                    |                                                                                                    |                                |
| Lync Server                                                                                                    | e Publish Topology                                                                                                    | ×                              |
| Lubsher      Lync Serve     Lync Serve     Lync Serve     Lync Serve     Lync Serve                                               | Publishing in progress                                                                                                    |                                |
| <ul> <li>SQL Se</li> <li>File sto</li> <li>PSTN g</li> <li>96.3</li> <li>Trunks</li> <li>Office V</li> <li>Branch site</li> </ul> | Please wait while Topology Builder tries to publish your topology.          Succeeded <ul> <li>Downloading global simple URL settings</li> <li>Succeeded</li> <li>Updating role-based access control (RBAC) roles</li> <li>Succeeded</li> <li>Enabling topology</li> <li>Back Next Cancel</li> </ul> | P domain<br>A.grandstrea<br>pm |

Figure 16: Publish Topology Process

| 14                                                                                                    | Lync Server 2013, Topology Builder                                                                                                    | _ 🗆 X                          |
|----------------------------------------------------------------------------------------------------|----------------------------------------------------------------------------------------------------|--------------------------------|
| File Action Help                                                                                                    |                                                                                                    |                                |
| Lync Server     LobSite1     Dauge Lync Serve     Dauge Lync Serve     Dauge Lync Serve     Dauge Lync Serve                      | Publish Topology × Publishing wizard complete                                                                                                    |                                |
| <ul> <li>SQL Se</li> <li>File sto</li> <li>PSTN g</li> <li>96.3</li> <li>Trunks</li> <li>Office V</li> <li>Branch site</li> </ul> | Step       Status         ✓       Publishing topology       Success         ✓       Downloading topology       Success         ✓       Downloading global simple URL settings       Success         ✓       Updating role-based access control (RBAC) roles       Success         ✓       Enabling topology       Success | P domain<br>A.grandstrea<br>pm |
|                                                                                                    | To close the wizard, click Finish.           Help         Back         Finish         Cancel                                                                                                    | Site<br>Site1                  |

Figure 17: Publish Topology Finished

### **STEP 2: CONFIGURE DIAL PLAN ON MICROSOFT LYNC® SERVER**

• Open the Microsoft Lync<sup>®</sup> 2013 control panel. Select "Voice Routing"->"Dial Plan". Double click on "Global" to edit Dial Plan - Global.

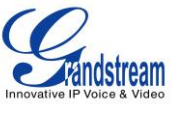

| 3  |                 | Microsoft Lync Server 2013 Control Panel                                           | _ <b>D</b> X                                                 |
|----|-----------------|------------------------------------------------------------------------------------|--------------------------------------------------------------|
| Ly | nc Server 2013  |                                                                                    | Administrator   Sign out<br>5.0.8308.556   Privacy statement |
|    | Home            | Dial Plan Voice Policy Route PSTN Usage Trunk Configuration Test Voice Routing     |                                                              |
| 33 | Users           | Create voice routing test case information                                         | ~                                                            |
| ×  | Topology        |                                                                                    |                                                              |
| Ģ  | IM and Presence | ٩                                                                                  |                                                              |
| P  | Persistent Chat | A New V Bdit V Action V Commit V                                                   | 0                                                            |
| C  | Voice Routing   | Name         Scope         State         Normalization rules ▲         Description |                                                              |
| S  | Voice Features  | 🔂 Global Global Committed 2                                                        |                                                              |
| 22 | Response Groups |                                                                                    |                                                              |
| Ð  | Conferencing    |                                                                                    |                                                              |

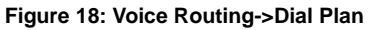

• In "Edit Dial Plan - Global" dialog, select "New" under "Associated Normalization Rules".

| 8                        | Microsoft Lync Server 2013 Control Panel                                       |                        |
|--------------------------|--------------------------------------------------------------------------------|------------------------|
| Lync Server 2013         | 3                                                                              | Administrator   Sign o |
| 🐴 Home                   | Dial Plan Voice Policy Route PSTN Usage Trunk Configuration Test Voice Routing |                        |
| 33 Users                 | Create voice routing test case information                                     | *                      |
| Topology                 |                                                                                |                        |
| IM and Presence          | Edit Dial Plan - Global                                                        |                        |
| Persistent Chat          | VOK X Cancel                                                                   | •                      |
| 😋 Voice Routing          | Scope: Global<br>Name: *                                                       |                        |
| 📞 Voice Features         | Global                                                                         |                        |
| Response Groups          | Simple name: *                                                                 |                        |
| 💭 Conferencing           | DefaultProfile                                                                 |                        |
| Clients                  |                                                                                |                        |
| Federation and           | Dial-in conferencing region:                                                   |                        |
| External Access          | 3                                                                              |                        |
| and Archiving            | External access prefix:                                                        |                        |
| Security                 | Associated Normalization Rules                                                 |                        |
| Network<br>Configuration | 🖕 New 🖹 Copy 📋 Paste 🏊 Select 🥕 Show details Remove 👚 🐥                        |                        |
|                          | Normalization rule State Pattern to match Translation pattern                  |                        |
|                          | Extensions Committed ^(1\d{3})\$ +1626555\$1;ext=\$1                           |                        |

Figure 19: Edit Dial Plan – Global

- In our sample, the UCM6100 has extensions 3xxx. Therefore, configure the following in the dial plan:
  - Starting digits: 3
  - Length: exactly 4
  - Digits to remove: 0

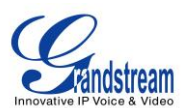

Digits to add: none. By default it's "+". We removed the "+" here since we just use 3xxx for the extensions to be dialed.

| <b>R</b>                          | Microsoft Lync Server 2013 Control Panel                                                  | _ <b>_</b> ×                                                 |
|-----------------------------------|-------------------------------------------------------------------------------------------|--------------------------------------------------------------|
| Lync Server 2013                  |                                                                                           | Administrator   Sign out<br>5.0.8308.556   Privacy statement |
| 🟠 Home                            | Dial Plan Voice Policy Route PSTN Usage Trunk Configuration Test Voice Routing            |                                                              |
| 33 Users                          | Create voice routing test case information                                                | ~                                                            |
| Topology                          |                                                                                           |                                                              |
| IM and Presence                   | Edit Dial Plan 🕨 New Normalization Rule                                                   |                                                              |
| Persistent Chat                   | V Cancel                                                                                  |                                                              |
| 🧐 Voice Routing                   | Name: *                                                                                   |                                                              |
| 📞 Voice Features                  | Description:                                                                              |                                                              |
| 🔉 Response Groups                 |                                                                                           |                                                              |
| 💭 Conferencing                    | Build a Normalization Rule                                                                |                                                              |
| Clients                           | Fill in the fields that you want to use, or create the rule manually by clicking<br>Edit. |                                                              |
| Federation and<br>External Access | Starting digits: 3                                                                        |                                                              |
| Monitoring<br>and Archiving       | Length:<br>Reactly ¥ 4                                                                    |                                                              |
| Security                          | Digits to remove:                                                                         |                                                              |
| Network                           |                                                                                           |                                                              |
| <ul> <li>Configuration</li> </ul> | Digits to add:                                                                            |                                                              |
|                                   |                                                                                           |                                                              |
|                                   | ^(3)d(3))\$                                                                               |                                                              |
|                                   | Translation rule: *                                                                       |                                                              |
|                                   | \$1                                                                                       |                                                              |
|                                   | Edit Reset ?                                                                              |                                                              |
|                                   | Internal extension                                                                        |                                                              |
|                                   | Dialed number to test:                                                                    |                                                              |
|                                   | Go                                                                                        |                                                              |

Figure 20: Create New Normalization Rule

• Click on OK.

### **STEP 3: CONFIGURE VOICE POLICY ON MICROSOFT LYNC® SERVER**

• In the Microsoft Lync<sup>®</sup> 2013 control panel, select "Voice Routing"->"Voice Policy". Double click on "Global" to edit "Voice Policy - Global".

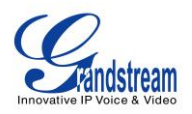

|                   | Microsoft Lync Server 2013 Control Panel                                       |                                  |  |  |  |  |  |
|-------------------|--------------------------------------------------------------------------------|----------------------------------|--|--|--|--|--|
| Lvnc Server 2013  |                                                                                | Administrator   Sign out         |  |  |  |  |  |
| -,                |                                                                                | 5.0.8308.556   Privacy statement |  |  |  |  |  |
| 🏠 Home            | Dial Plan Voice Policy Route PSTN Usage Trunk Configuration Test Voice Routing |                                  |  |  |  |  |  |
| 33 Users          | Create voice routing test case information                                     | ~                                |  |  |  |  |  |
| Topology          | Topology                                                                       |                                  |  |  |  |  |  |
| 🗊 IM and Presence |                                                                                |                                  |  |  |  |  |  |
| Persistent Chat   |                                                                                | 0                                |  |  |  |  |  |
| 🧐 Voice Routing   | Name 🔺 Scope State PSTN usage Description                                      |                                  |  |  |  |  |  |
| 📞 Voice Features  | Global Global Committed                                                        |                                  |  |  |  |  |  |

Figure 21: Voice Routing->Voice Policy

• Under associated PSTN usage, click on "New".

| Lvr      | nc Server 2013           |                                                                                | Administrator   Sign out         |
|----------|--------------------------|--------------------------------------------------------------------------------|----------------------------------|
| -).      |                          |                                                                                | 5.0.8308.556   Privacy statement |
|          | Home                     | Dial Plan Voice Policy Route PSTN Usage Trunk Configuration Test Voice Routing |                                  |
| 22       | Users                    | Create voice routing test case information                                     | ~                                |
| ×        | Topology                 |                                                                                |                                  |
| Ģ        | IM and Presence          | Edit Voice Policy - Global                                                     |                                  |
| 7        | Persistent Chat          | V OK X Cancel                                                                  |                                  |
| Ċ        | Voice Routing            | Scope: Global<br>Name: *                                                       |                                  |
| C        | Voice Features           | Global                                                                         |                                  |
| 23       | Response Groups          | Description:                                                                   |                                  |
| Ð        | Conferencing             | ∧ Calling Features                                                             |                                  |
| P        | Clients                  | ✓ Enable call forwarding ✓ Enable team call                                    |                                  |
| <b>B</b> | Federation and           | ✓ Enable delegation ✓ Enable PSTN reroute                                      |                                  |
| _        | Monitoring               | ✓ Enable call transfer Enable bandwidth policy override                        |                                  |
|          | and Archiving            | ✓ Enable call park ✓ Enable malicious call tracing                             |                                  |
|          | Security                 | ✓ Enable simultaneous ringing of phones                                        |                                  |
| 9        | Network<br>Configuration | Associated PSTN Usages                                                         |                                  |
|          | Configuration            | 🔂 New 🔄 Select 🧷 Show details Remove 👚 🥾                                       |                                  |
|          |                          | PSTN usage record Associated routes                                            |                                  |
|          |                          |                                                                                |                                  |
|          |                          |                                                                                |                                  |
|          |                          |                                                                                |                                  |

Figure 22: Edit Voice Policy - Global

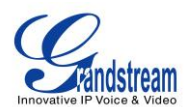

• In the dialog "Edit Voice Policy->New PSTN Usage Record", click on "New" under Associated Routes.

| Lv | nc Server 2013                    |                                                                                | Administrator   Sign out         |
|----|-----------------------------------|--------------------------------------------------------------------------------|----------------------------------|
| _, |                                   |                                                                                | 5.0.8308.556   Privacy statement |
|    | Home                              | Dial Plan Voice Policy Route PSTN Usage Trunk Configuration Test Voice Routing |                                  |
| 33 | Users                             | Create voice routing test case information                                     | ~                                |
| ×  | Topology                          |                                                                                |                                  |
| ę  | IM and Presence                   | Edit Voice Policy 🕨 New PSTN Usage Record                                      |                                  |
| 5  | Persistent Chat                   | JOK X Cancel                                                                   |                                  |
| હ  | Voice Routing                     | Name:                                                                          |                                  |
| C  | Voice Features                    |                                                                                |                                  |
| 23 | Response Groups                   | Associated Routes                                                              |                                  |
| Ę  | Conferencing                      | Name Pattern to match                                                          |                                  |
| e  | Clients                           |                                                                                |                                  |
| ß  | Federation and<br>External Access |                                                                                |                                  |
|    | Monitoring<br>and Archiving       |                                                                                |                                  |
| -  | Security                          |                                                                                |                                  |
| Ŧ  | Network<br>Configuration          |                                                                                |                                  |

Figure 23: Edit Voice Policy - Global

- Create a new voice route.
  - > Name: Enter the name for the voice route to identify it in the Lync server
  - Build a pattern o match: Enter 3 and click on "Add". This will create a pattern starting from digit 3 to reach the 3xxx extensions in the UCM6100.
  - Associated Trunk: Click on "Add" under "Associated Trunk" and select the UCM6100 trunk created in the Topology Builder.

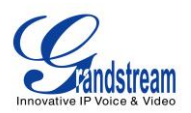

| Ly | nc Server 2013                    |                                                                                                    | Administrator   Sign out |
|----|-----------------------------------|----------------------------------------------------------------------------------------------------|--------------------------|
|    | Home                              | Dial Plan Voice Policy Route PSTN Usage Trunk Configuration Test Voice Routing                                                  |                          |
| 33 | Users                             | Create voice routing test case information                                                                                      | ~                        |
| M  | Topology                          |                                                                                                    |                          |
| Ģ  | IM and Presence                   | Edit Voice Policy 🕨 New PSTN Usage Record 🕨 New Voice Route                                                                     |                          |
| P  | Persistent Chat                   | JOK X Cancel                                                                                                    | 0                        |
| હ  | Voice Routing                     | Scope:                                                                                                    |                          |
| C  | Voice Features                    | ucm6100route                                                                                                    |                          |
| 23 | Response Groups                   | Description:                                                                                                    |                          |
| Ð  | Conferencing                      |                                                                                                    |                          |
| 6  | Clients                           | Build a Pattern to Match Add the starting digits that you want this route to handle, or create the                              |                          |
|    | Federation and<br>External Access | expression manually by clicking Edit.<br>Starting digits for numbers that you want to allow:                                    |                          |
|    | Monitoring<br>and Archiving       | Type a valid number and then click Add.                                                                                         |                          |
| A  | Security                          | J LACEPURDS                                                                                                    |                          |
| 9  | Network<br>Configuration          |                                                                                                    |                          |
|    |                                   | Match this pattern: *<br>3<br>Edit Reset ?<br>Suppress caller ID<br>Alternate caller ID:<br>Associated trunks:<br>Add<br>Remove |                          |

Figure 24: Create a New Voice Route

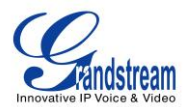

| Lync Server 2013         |              |                        |                  |            |            |                     |                    |  |
|--------------------------|--------------|------------------------|------------------|------------|------------|---------------------|--------------------|--|
| home Home                |              | Dial Plan              | Voice Policy     | Route      | PSTN Usage | Trunk Configuration | Test Voice Routing |  |
| 33 Users                 |              | Create voice           | e routing test o | ase inforn | nation     |                     |                    |  |
| Topology                 |              |                        |                  |            |            |                     |                    |  |
| 🗊 IM and Pr              | esence       |                        | ice Policy 🕨     |            |            | rd ♭ New Voice Rout | e                  |  |
| Persistent               | Chat         | 10                     | K 🗙 Car          | cel        |            |                     |                    |  |
| 😢 Voice Rou              |              | Scope:<br>Name         | 61 · T           | ,          |            |                     |                    |  |
| 📞 Voice Fea              | ures         | ucm6                   | Select Iru       | nk         |            |                     | × 🕲                |  |
| 🔏 Response               | Groups       | Descr                  |                  |            |            |                     | ٩                  |  |
| 💭 Conference             | ing          | B                      | Sem              | rice       |            | Site                |                    |  |
| Clients                  |              | Add                    | Pstn             | Gateway:U  | CM6100 IP  | LabSite1            |                    |  |
| Federation<br>External A | and<br>ccess | Sta                    |                  |            |            |                     |                    |  |
| Monitorin and Archi      | g<br>/ing    | 3                      |                  |            |            |                     |                    |  |
| Security                 |              |                        |                  |            |            |                     |                    |  |
| Network<br>Configura     | ion          | M<br>Si<br>A<br>Aasoci | ated trunks:     |            |            | OK                  | Cancel             |  |

Figure 25: Select the UCM6100 Trunk as the Associated Trunk

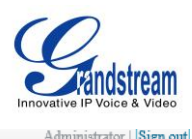

| Ly | nc Server 2013                    | Admin                                                                                        | istrator   Sign out |
|----|-----------------------------------|----------------------------------------------------------------------------------------------|---------------------|
| ,  |                                   | 5.0.8308.556   3                                                                             | Privacy statement   |
|    | Home                              | Dial Plan Voice Policy Route PSTN Usage Trunk Configuration Test Voice Routing               |                     |
| 33 | Users                             | Create voice routing test case information                                                   | ~                   |
| N  | Topology                          |                                                                                              |                     |
| Ģ  | IM and Presence                   | Edit Voice Policy 🕨 New PSTN Usage Record 🕨 New Voice Route                                  |                     |
| 7  | Persistent Chat                   | ✓ OK X Cancel                                                                                |                     |
| હ  | Voice Routing                     | Scope:<br>Name: *                                                                            |                     |
| S  | Voice Features                    | ucm6100route                                                                                 |                     |
| 23 | Response Groups                   | Description:                                                                                 |                     |
| Ŗ  | Conferencing                      | Build a Dattarp to Match                                                                     |                     |
| •  | Clients                           | Add the starting digits that you want this route to handle, or create the                    |                     |
| 論  | Federation and<br>External Access | Expression manually by clicking Latt.<br>Starting digits for numbers that you want to allow: |                     |
|    | Monitoring<br>and Archiving       | Type a valid number and then click Add.                                                      |                     |
| 0  | Security                          | 3 Exceptions                                                                                 |                     |
| œ  | Network                           |                                                                                              |                     |
|    | Configuration                     |                                                                                              |                     |
|    |                                   | Match this pattern: *                                                                        |                     |
|    |                                   |                                                                                              |                     |
|    |                                   | Edit Reset 🕐                                                                                 |                     |
|    |                                   | Suppress caller ID                                                                           |                     |
|    |                                   | Alternate caller ID:                                                                         |                     |
|    |                                   |                                                                                              |                     |
|    |                                   | Associated trunks:                                                                           |                     |
|    |                                   | PstnGateway:UCM6100 IP                                                                       |                     |
|    |                                   | Remove                                                                                       |                     |

Figure 26: Associated Trunk Added

• Click on OK multiple time until all the way back to the main voice policy interface. Then commit all configurations.

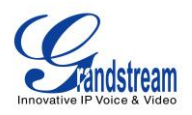

| 8   |                                   | Microsoft Lync Server 2013 Control Panel                                                | - <b>D</b> X                                    |
|-----|-----------------------------------|-----------------------------------------------------------------------------------------|-------------------------------------------------|
| Ly  | nc Server 2013                    | Adm<br>5.0.8308.556                                                                     | ninistrator   Sign out<br>5   Privacy statement |
|     | Home                              | Dial Plan Voice Policy Route PSTN Usage Trunk Configuration Test Voice Routing          |                                                 |
| 33  | Users                             | Create voice routing test case information                                              | ~                                               |
| ×   | Topology                          |                                                                                         |                                                 |
| Ģ   | IM and Presence                   | ρ                                                                                       |                                                 |
| 2   | Persistent Chat                   |                                                                                         |                                                 |
| Q   | Voice Routing                     | Name         Scope         State         Review uncommitted changes         Description |                                                 |
| C   | Voice Features                    | Global Global 🖟 Uncomn                                                                  |                                                 |
| 23, | Response Groups                   | Cancel selected changes<br>Cancel all uncommitted changes                               |                                                 |
| Ð   | Conferencing                      |                                                                                         |                                                 |
| 6   | Clients                           |                                                                                         |                                                 |
| 諙   | Federation and<br>External Access |                                                                                         |                                                 |
|     | Monitoring<br>and Archiving       |                                                                                         |                                                 |
| •   | Security                          |                                                                                         |                                                 |
| Ŷ   | Network<br>Configuration          |                                                                                         |                                                 |

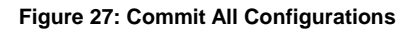

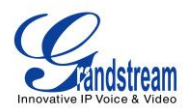

### MAKING CALLS ON UCM6100 AND MICROSOFT LYNC® SERVER

Once SIP trunk has been set up between the UCM6100 and the Microsoft Lync<sup>®</sup> server, users can manipulate the deployment for different call flows and scenarios.

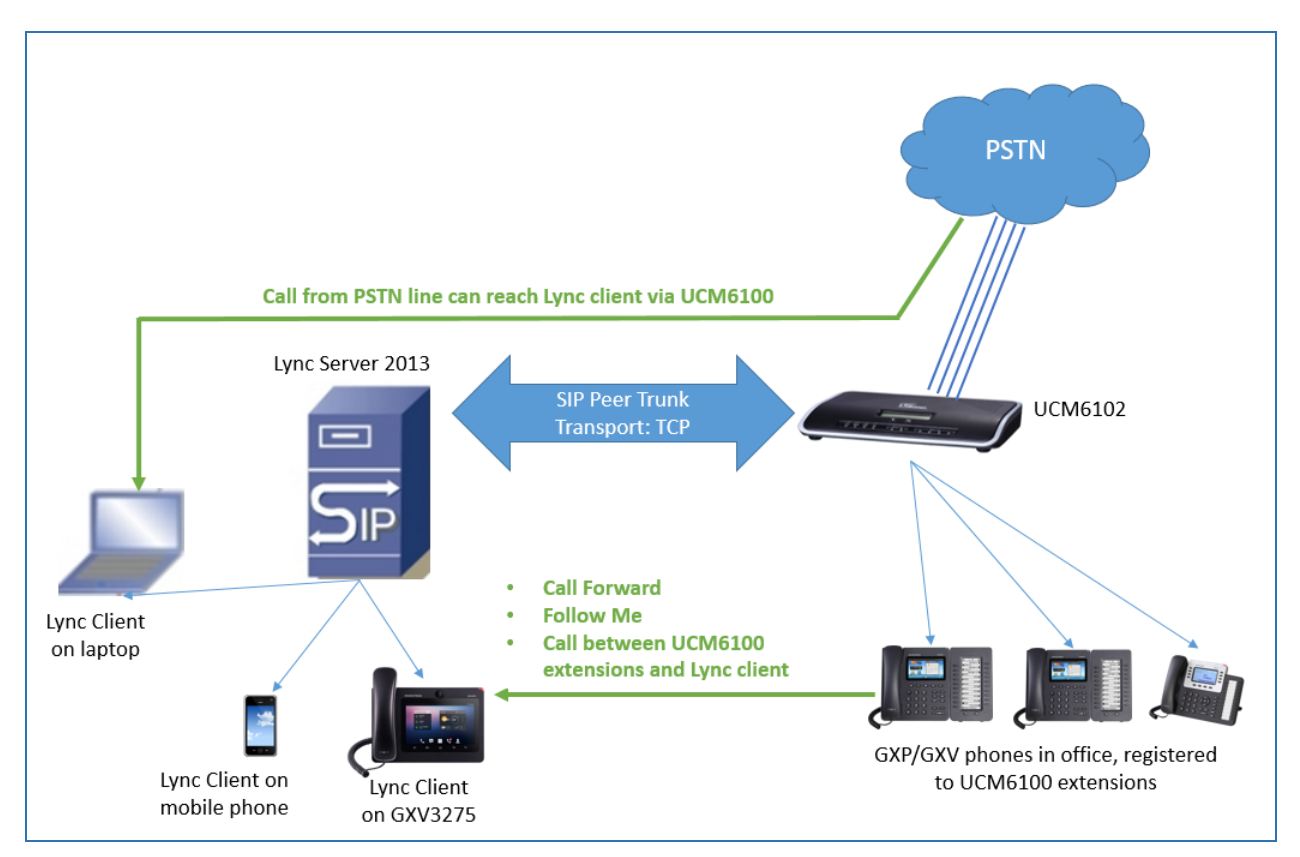

Figure 28: UCM6100 Integration with Microsoft Lync® Server 2013

Assuming the following has been set up:

- A UCM6100 extension 3000 is registered on the GXP2140 desk phone.
- A Lync client with extension 1002 has successfully logged in the Lync App on a mobile phone or the GXV3275.
- The UCM6100 has an analog trunk and inbound/outbound routes configured to reach outside PSTN lines. The inbound route destination is set to IVR that allows users to dial UCM6100 extensions and dial trunk.

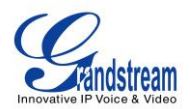

### CASE 1: CALL BETWEEN UCM6100 EXTENSION AND LYNC CLIENT

- On the GXP2140, dial 1002 to reach the Lync client directly. After the call is answered, two way audio can be successfully established.
- On the Lync client, dial 3000 to reach the registered on GXP2140 directly. After the call is answered, two way audio can be successfully established.

#### CASE 2: CALL FORWARDING TO LYNC CLIENT FROM UCM6100 EXTENSION

- Configure Call Forward Unconditional for the extension 3000 on the UCM6100.
- Make a call from cell phone to the UCM6100 PSTN line number. Enter 3000 after hearing the IVR. The call will be forwarded to the Lync client (extension 1002). Users can then answer the call on the Lync client. This can be used for out of office call forwarding if the user has Lync client set up on mobile phone.

#### CASE 3: FOLLOW ME TO LYNC CLIENT FROM UCM6100 EXTENSION

• Configure **Follow Me** on the UCM6100 under web UI->PBX->Call Features->Follow Me. Enter the Lync client extension number 1002 as the follow me number for UCM6100 extension 3000.

| Gandstream<br>Incounter IP Voice & Viece | Status              | PBX Settings            | Maintenance   |                            |
|------------------------------------------|---------------------|-------------------------|---------------|----------------------------|
|                                          | PBX >> Call Feature | s >> Follow Me          |               |                            |
| Basic/Call Routes                        | Follow Me User P    | Create New Follow Me    |               | x                          |
| Call Features                            |                     |                         |               |                            |
|                                          | Create New Follow   | Selected Extensions     | 3000 Reselect |                            |
|                                          |                     | (i) Enable              |               |                            |
|                                          |                     | (j) Music On Hold Class | default 💌     |                            |
|                                          |                     | Follow Me Numbers       |               |                            |
|                                          |                     | 1002 for 30 (seconds)   |               | $\odot$ $\otimes$ $\oplus$ |
|                                          |                     |                         |               |                            |
| - Follow Me                              |                     |                         |               |                            |
|                                          |                     |                         |               |                            |
|                                          |                     | Add Follow Me Number    |               |                            |
|                                          |                     |                         |               |                            |
|                                          |                     |                         | Cancel        |                            |
|                                          |                     |                         |               |                            |
|                                          |                     |                         |               |                            |

Figure 29: Follow Me Configuration on UCM6100

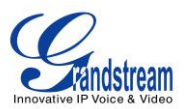

• Make a call from cell phone to the UCM6100 PSTN line number. Enter 3000 after hearing the IVR. Extension 3000 will start to ring. If the call is rejected or not answered on the extension 3000, Lync client 1002 will start to ring. On the Lync client. enter 1 to accept the call.

### CASE 4: DIAL TO LYNC CLIENT FROM UCM6100 ANALOG TRUNK

• Make sure the IVR for the analog trunk has "Dial Trunk" enabled.

| Edit IVR : ivr                             |              |                    |          |
|--------------------------------------------|--------------|--------------------|----------|
| (i) Name                                   |              | ivr                |          |
| i Extension                                |              | 3999               |          |
| Dial Other Ext                             | ensions      | ✓                  |          |
| i Dial Trunk                               |              | ✓                  |          |
| (i) Permission                             |              | Internal           | •        |
| (i) Welcome Pro                            | mpt          | welcome            | ▼ Prompt |
| <ol> <li>Digit Timeout</li> </ol>          |              | 3                  |          |
| <ol> <li>Response Tim</li> </ol>           | neout        | 10                 |          |
| <ol> <li>Response Tim</li> </ol>           | neout Prompt | ivr-create-timeout | •        |
| Invalid Promp                              | t            | invalid            | •        |
| <ul> <li>Response Tim<br/>Loops</li> </ul> | neout Repeat | 3 •                |          |
| i Invalid Repea                            | t Loops      | 3 🔻                |          |
| i Language                                 |              | Default            | •        |

• Make a call from cell phone to the UCM6100 PSTN line number. Then enter Lync client extension 1002 after hearing the IVR. The Lync client will start to ring. Users can then answer the call on the Lync client.

\* Lync is a Registered Trademark of Microsoft Inc.